## 비대면 교육수강방법 (모바일 버전)

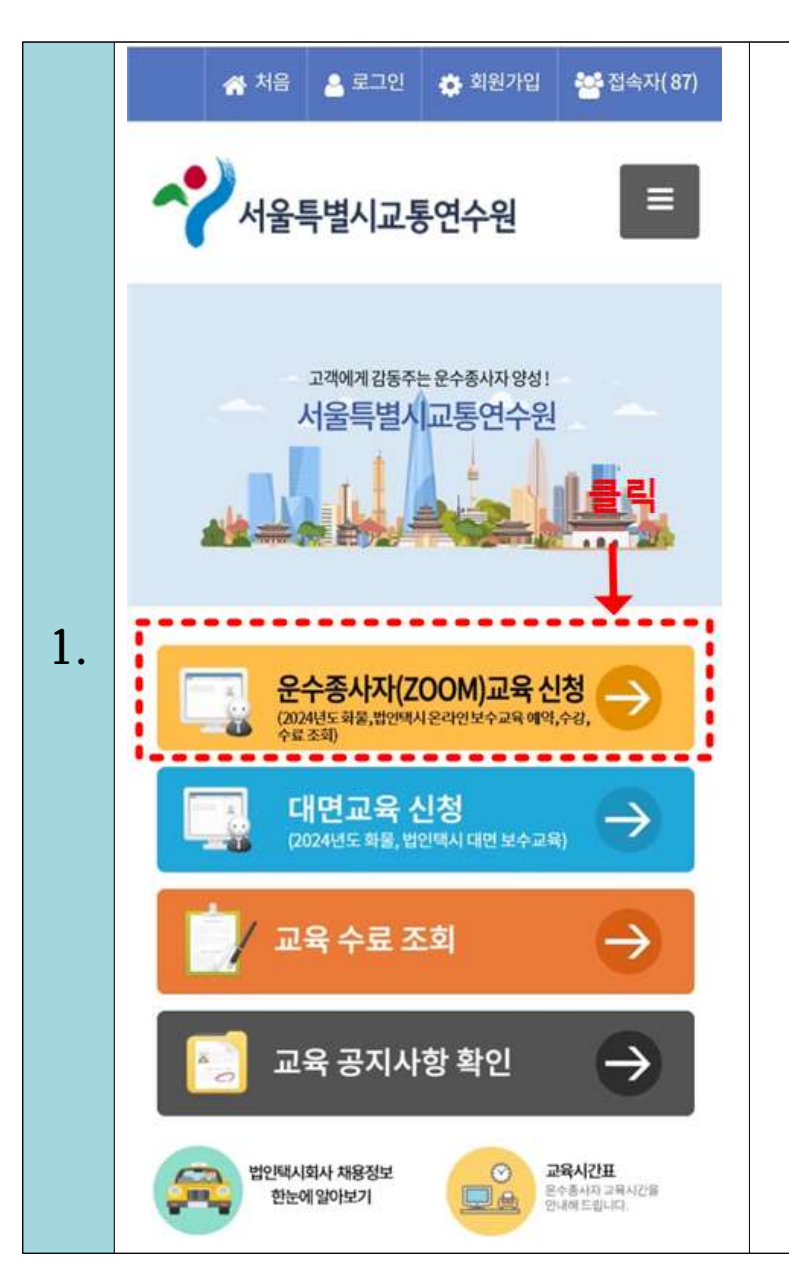

## 서울시교통연수원 홈페이지 접속 (<u>https://www.seoulttc.or.kr</u>)

## ② 운수종사자(ZOOM) 교육신청 클릭

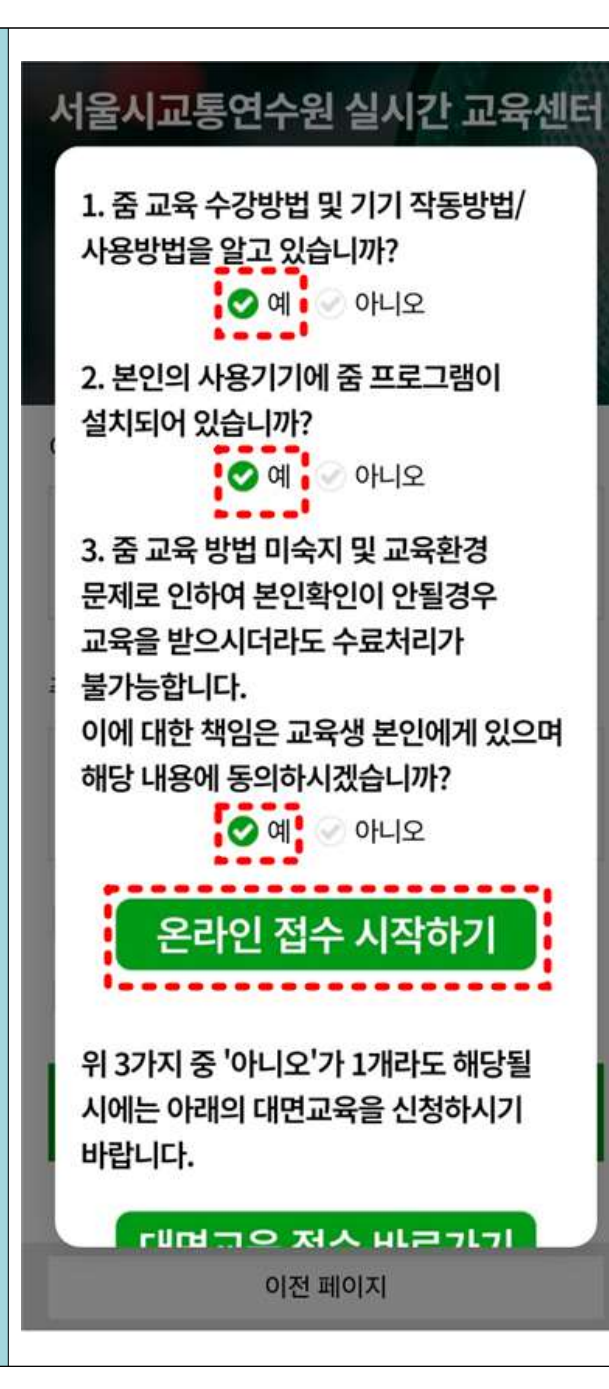

※ 기기 작동방법이 어려우신 분들은 대면교육을 권장드립니다.

※ 교육참여 전 '줌 프로그램'을 사전 필수 설치 해야합니다. (설치 안된 분들은 2번 문항 '아니오' 클릭 시 설치페이지 이동)

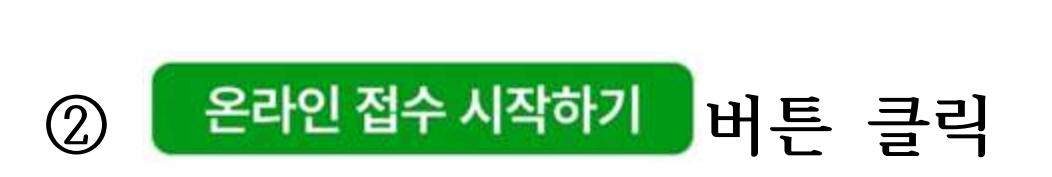

① 1~3번 문항 응답 체크

2.

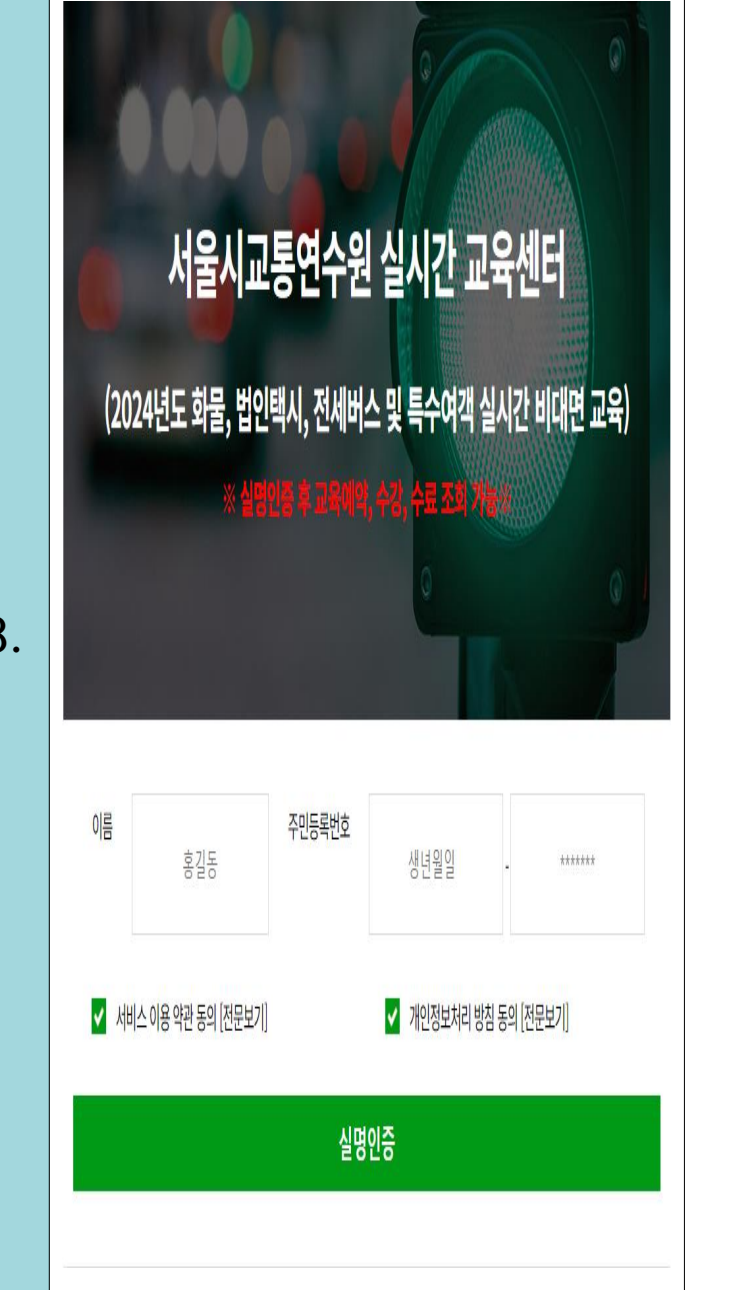

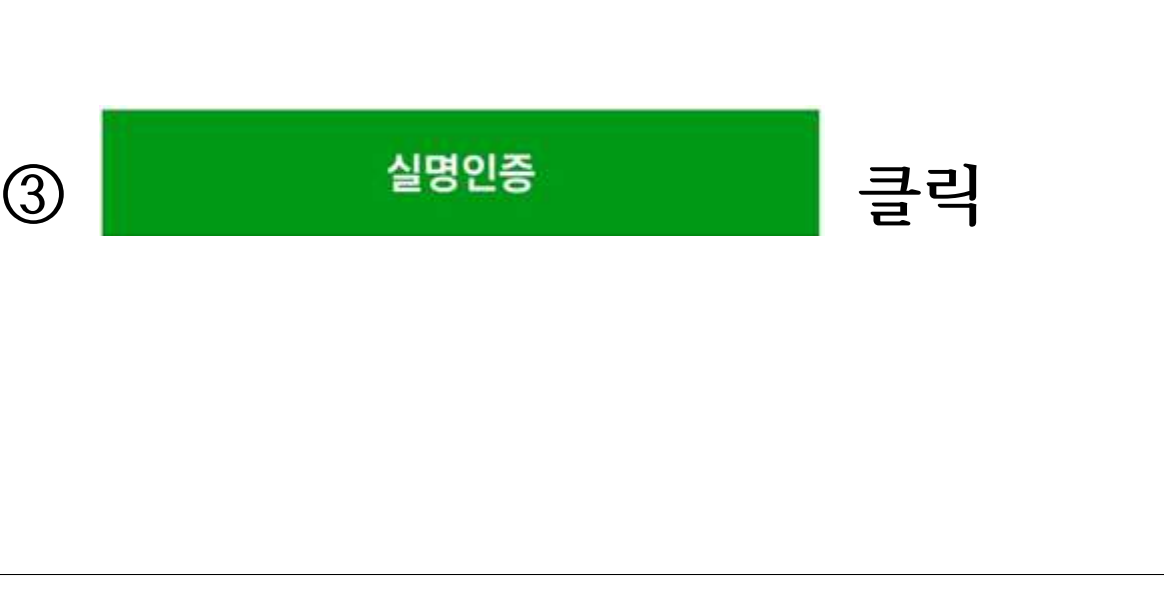

② 서비스 이용 약관 동의 및 개인정보처리 방침 동의 체크

## ① 이름, 주민등록번호 입력

3.

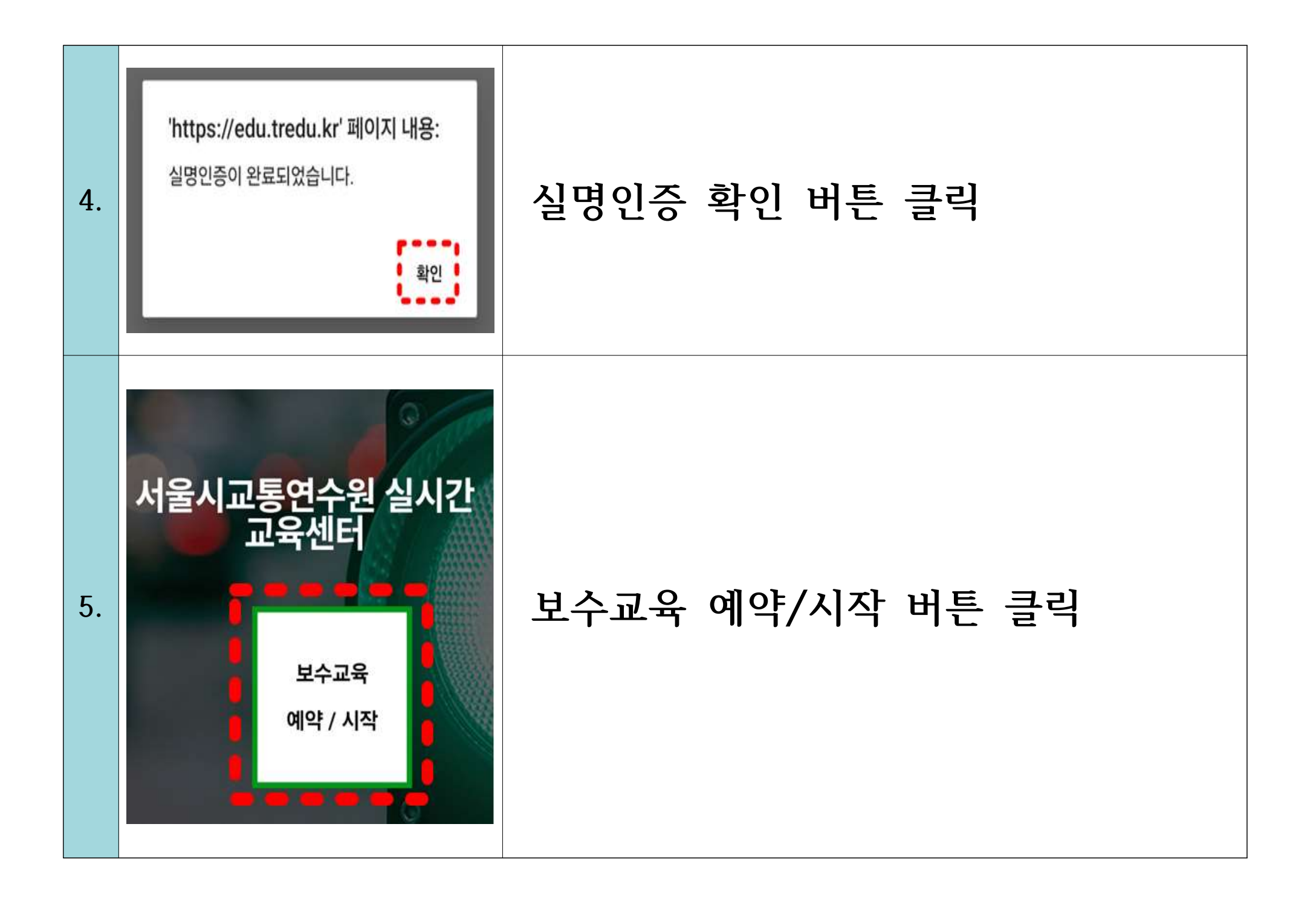

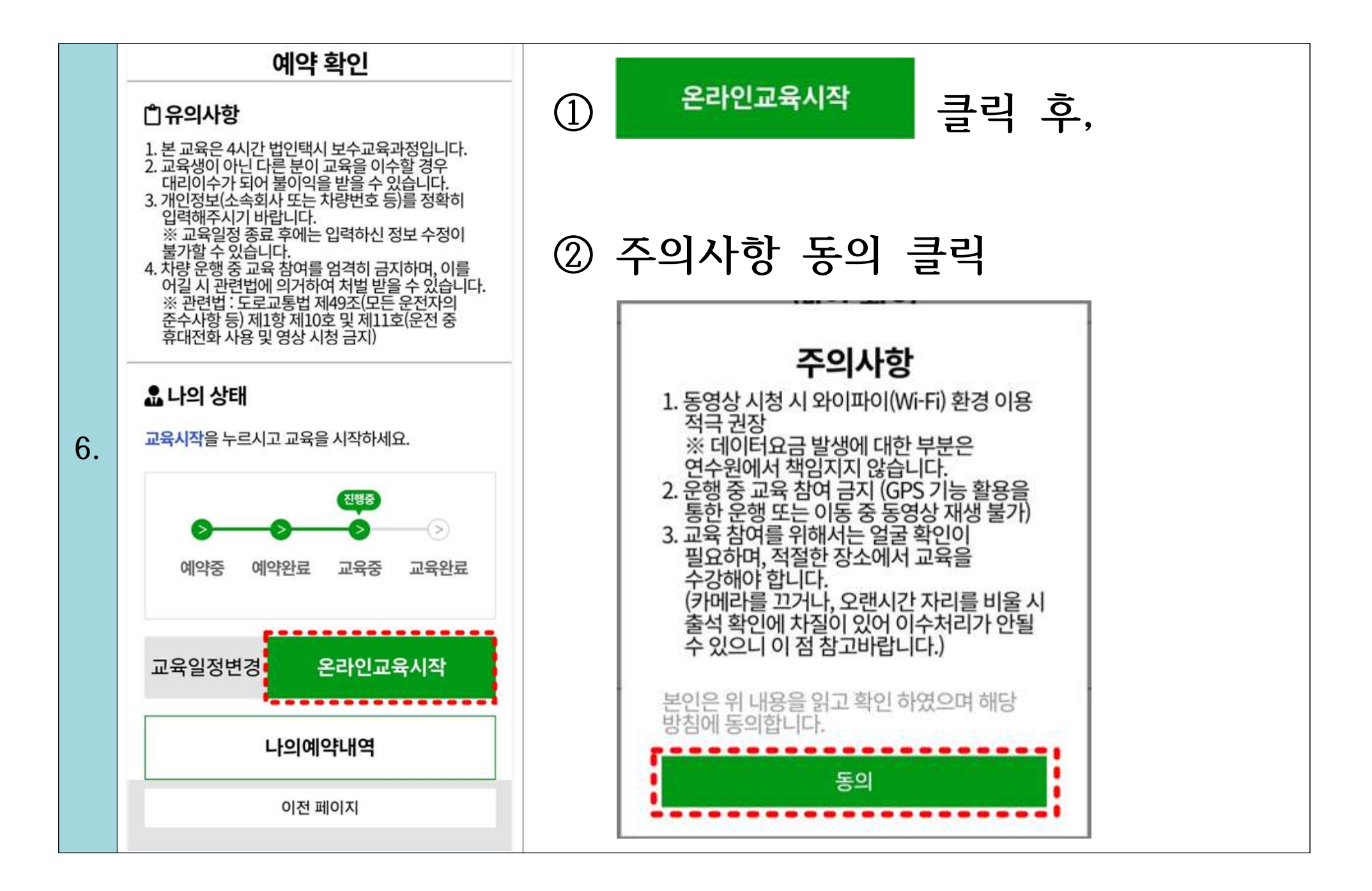

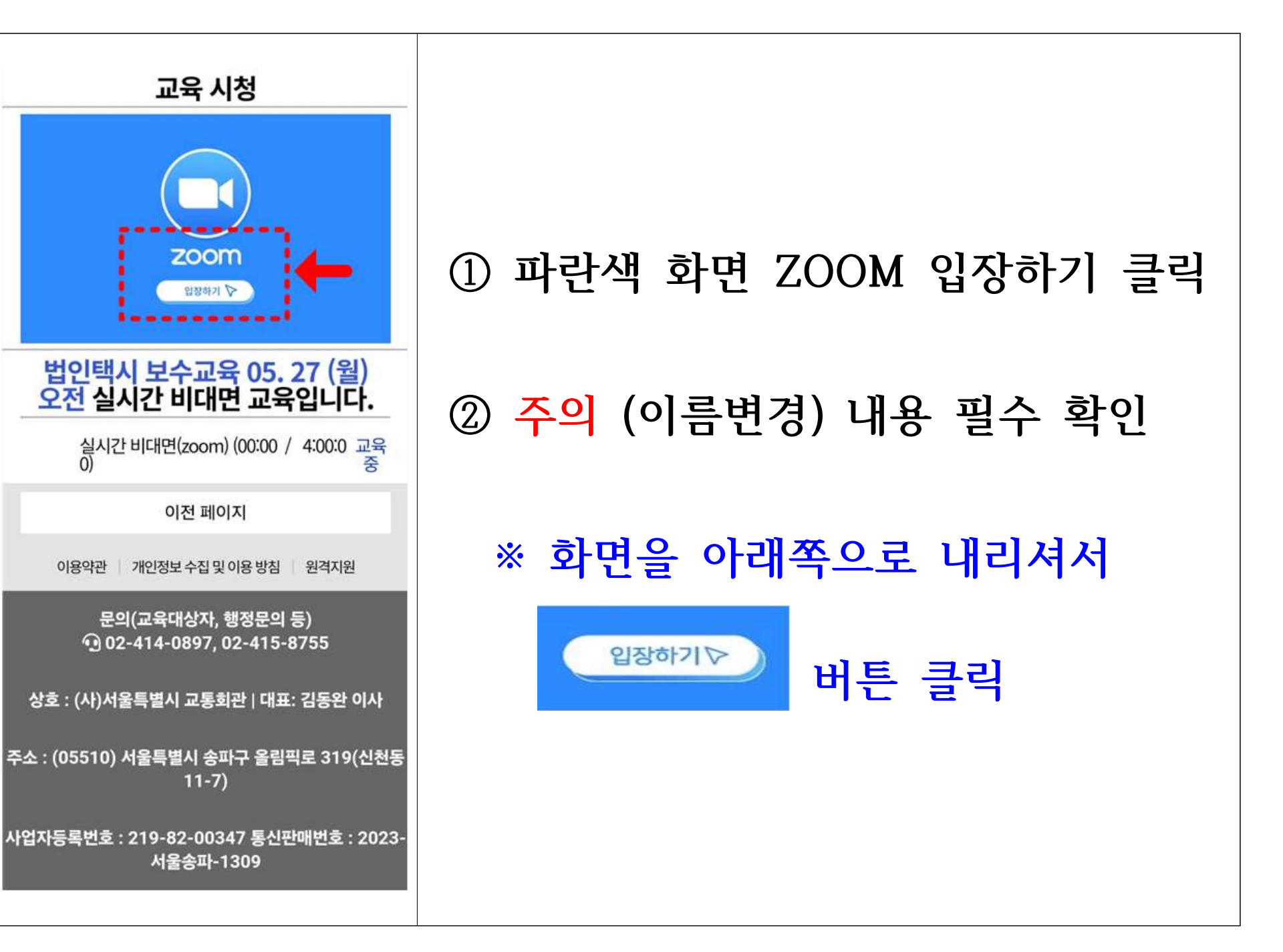

7.

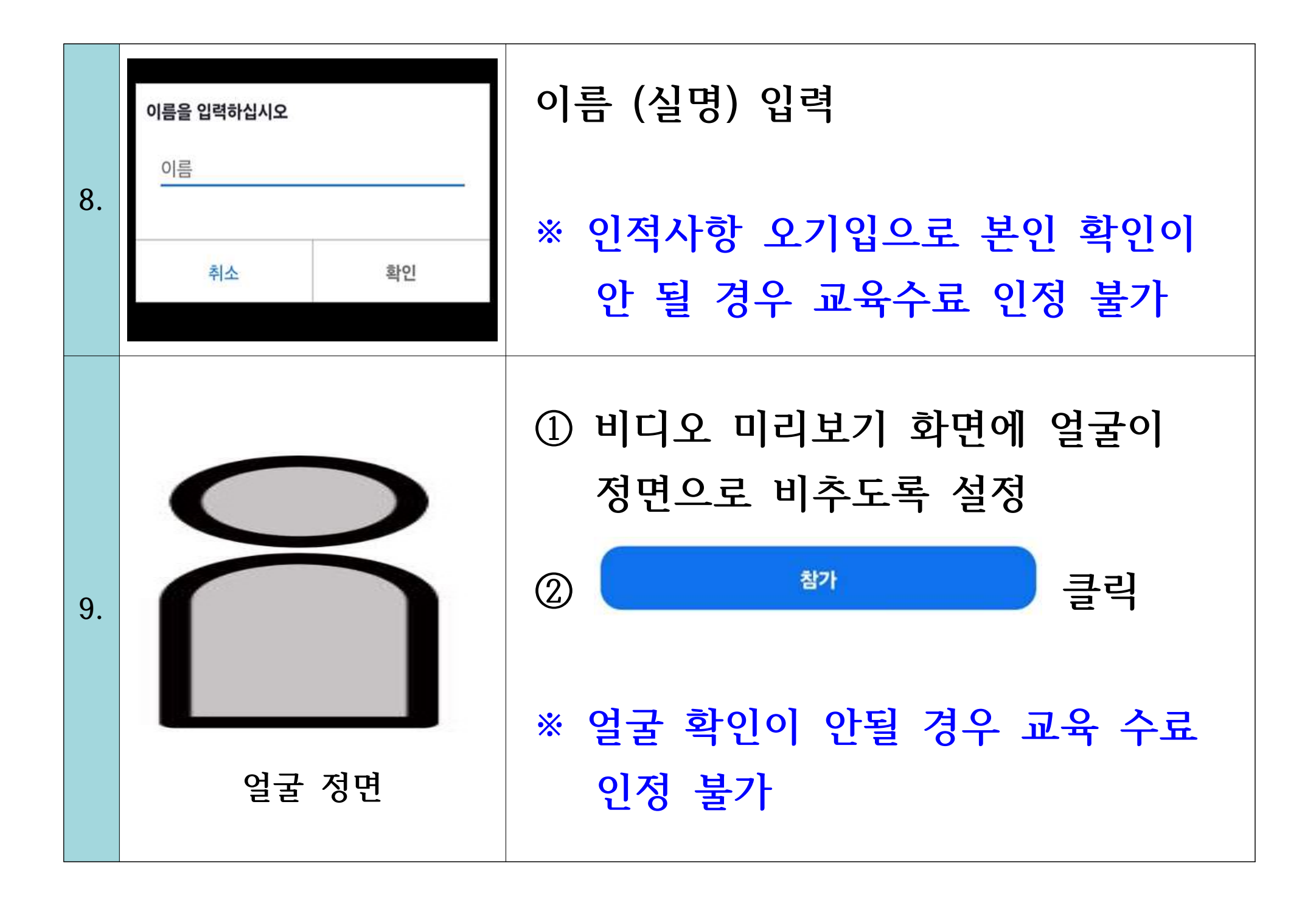

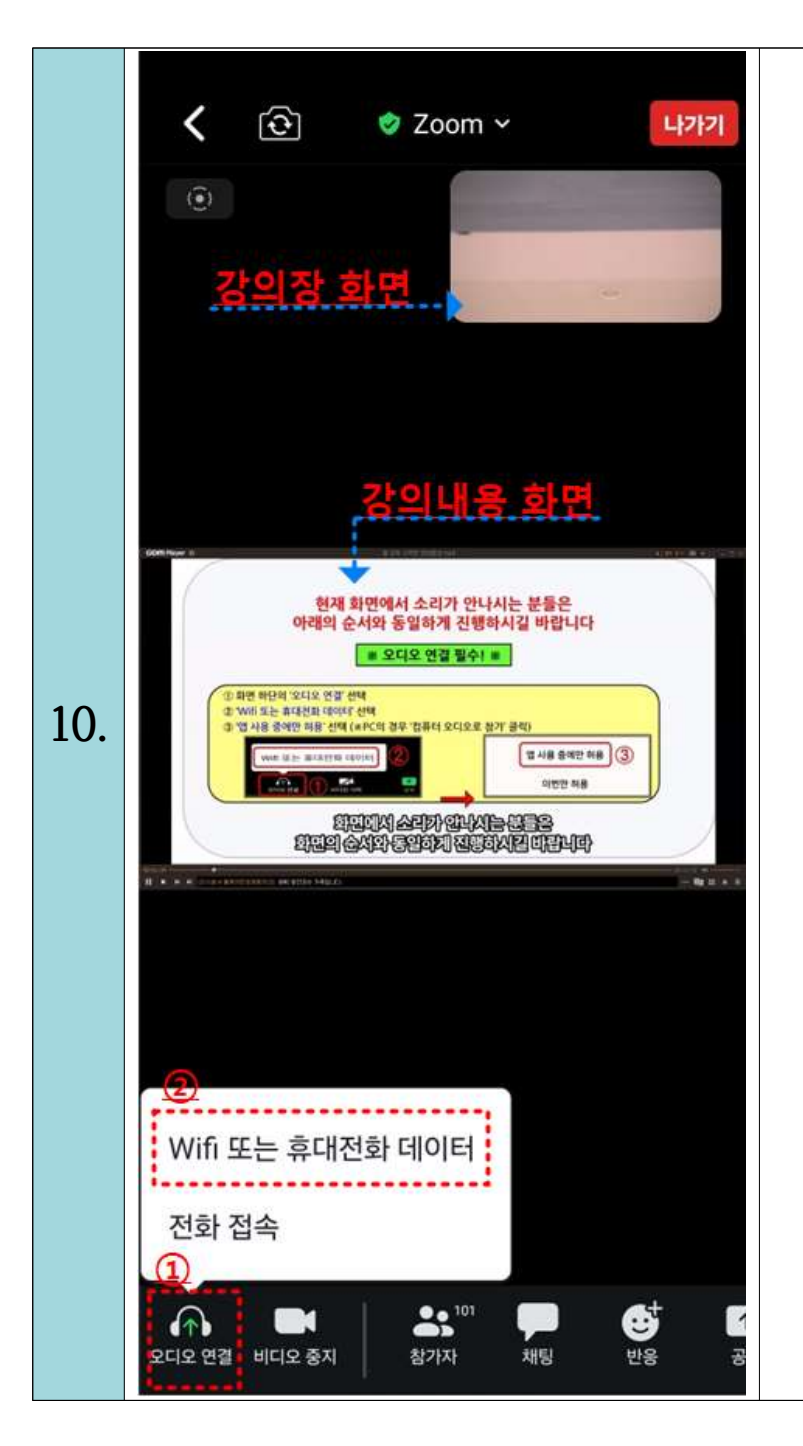

 실시간 온라인 교육장 입장 시 하단 왼쪽 "오디오 연결" 클릭

② "Wifi 또는 휴대전화 데이터" 글씨 클릭

※ 강의 시작 전에는 온라인 교육참여 유의사항 및 오디오 연결 확인을 위한 음악이 나오고 있습니다.